## 1.6.1 Rediger kontaktpersonsiden

På forsiden af hjemmesiden finder du en emneindgang der hedder Kontakt os.

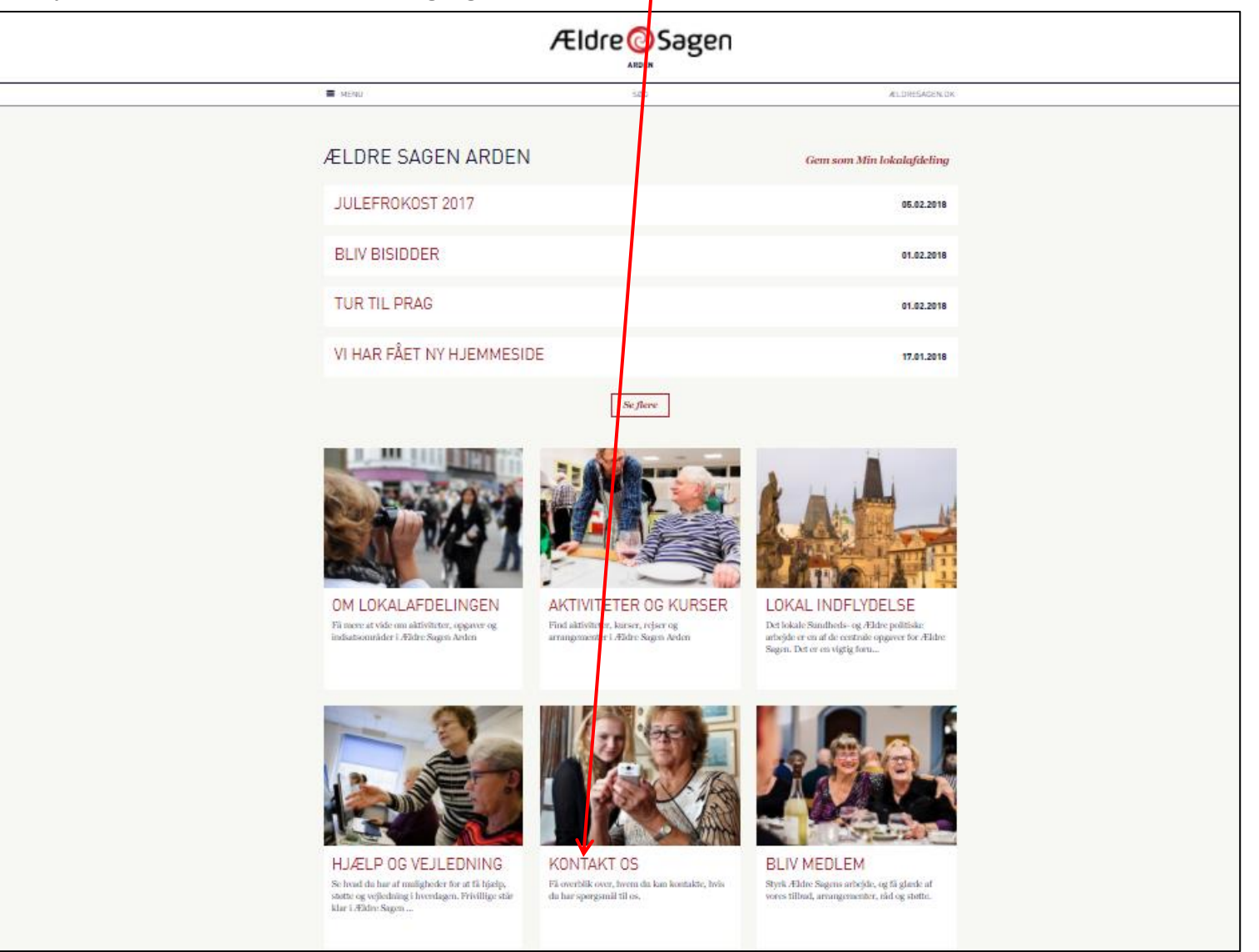

Ændret den 3. november 2023

Ældre Sagens hjemmesidesystem: 1.6.1 Rediger kontaktpersonsiden

Side 1 af 6

Når du klikker dig ind på siden vises en oversigt over de kontaktpersoner lokalafdelingen har fået registreret i den centrale database. Navne, tillidshverv og kontaktoplysninger kan rettes via listeværktøjet. Rettelser via listeværktøjet slår igennem på hjemmesiden i løbet af en arbejdsdag. Du kan også kontakte FrivilligService <u>lho@aeldresagen.dk</u> eller <u>pj@aeldresagen.dk</u> for at få rettet i oplysningerne. Kontaktpersoner kan redigeres individuelt (se vejledning 1.6). Du kan også foretage visse tilpasninger der får virkning på siden generelt.

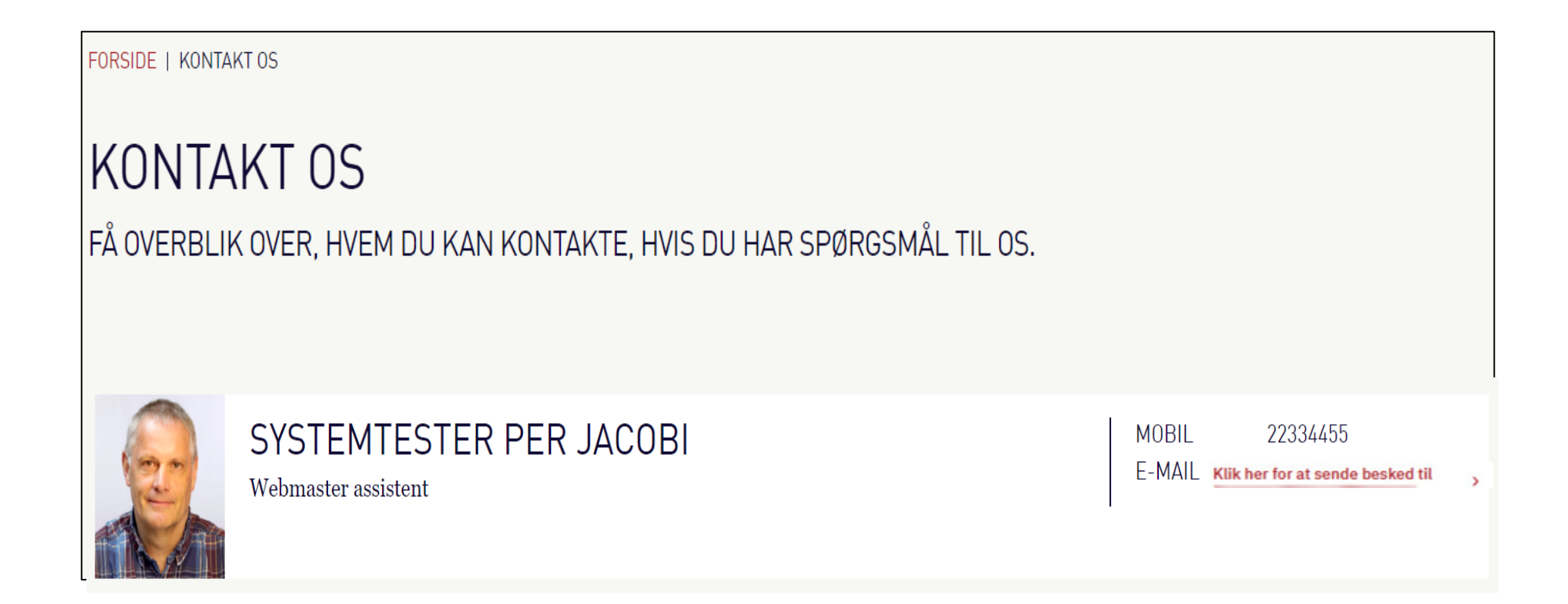

## Marker Kontakt os og klik på Lås og rediger.

| WEB REDAKTØR                                                                                          |                                                                                                    |  |  |  |
|----------------------------------------------------------------------------------------------------|----------------------------------------------------------------------------------------------------|--|--|--|
| Forevisning Reference Skir<br>Gem Mine elementer Skir<br>Skriv                                        | Marindelse 	✓ Ned                                                                                                    |  |  |  |
| Søg 🗸 🗸                                                                                               | Indhold Q                                                                                                    |  |  |  |
| <ul> <li>Indhold</li> <li>Ældre Sagen</li> <li>Forside</li> </ul>                                     | P Kontakt os                                                                                                    |  |  |  |
| <ul> <li>Iokalaidelinger - Klik på pilen!</li> <li>Arden</li> <li>Om lokal afdelingen</li> </ul>      | Du skal låse dette element, før du kan rette det.<br>Du låse udette element ved at klikke på Rediger under fanebladet Hjem.<br>Lås og rediger |  |  |  |
| <ul> <li>Arrangementer og aktiviteter</li> <li>Lokal indflydelse</li> </ul>                           | Navigation                                                                                                    |  |  |  |
| <ul> <li>Soeg</li> <li>Hjæp og vejledning</li> <li>Kontakt os</li> </ul>                              | Navigations og brødkrumme titel:                                                                                                    |  |  |  |
| 8 Bliv medlem                                                                                         | Kontakt os                                                                                                    |  |  |  |
| <ul> <li>Bliv frivillig</li> <li>Aktuelt</li> <li>Contaktpersoner</li> </ul>                          | Tekst og billede på siden                                                                                                    |  |  |  |
| Ændret den 3. november 2023Ældre Sagens hjemmesidesystem: 1.6.1 Rediger kontaktpersonsidenSide 3 af 6 |                                                                                                    |  |  |  |

Siden kan fjernes fra Navigationen og brødkrummestien. Ret eventuelt Overskrift og underoverskrift.

|                                                                                                    | WEB REDAKTØR                                                                                                    |                                                   |
|----------------------------------------------------------------------------------------------------|----------------------------------------------------------------------------------------------------|---------------------------------------------------|
| Gem<br>Skriv                                                                                              | Since the second second | tt Påmindelse ▼ Ved                               |
| Søg                                                                                                    | ۹. 🗸                                                                                                    | Indhold Q                                         |
| ⊿ 🕹                                                                                                    | Indhold                                                                                                    |                                                   |
| <ul> <li>Ældre Sagen</li> <li>Forside</li> <li>Eokalafdelinger - Klik på pilen!</li> <li>Arden</li> </ul> |                                                                                                    | Navigation                                        |
|                                                                                                    |                                                                                                    | Vis i navigation og brødkrummesti [standardværdi] |
|                                                                                                    | Om lokal afdelingen                                                                                                    | Navigations og brødkrumme titel:                  |
| <ul> <li>Arrangementer og aktiviteter</li> <li>Lokal indflydelse</li> <li>Soeg</li> </ul>                 |                                                                                                    | Kontakt os                                        |
|                                                                                                    |                                                                                                    | Takat an billada n <sup>8</sup> aidan             |
|                                                                                                    | <ul> <li>E Hjælp og vejledning</li> <li>Kontakt os</li> </ul>                                                                                                    | Overskrift:                                       |
| <ul> <li>Bliv medlem</li> <li>Kontaktpersoner</li> </ul>                                                  |                                                                                                    | Kontakt os                                        |
|                                                                                                    | <ul> <li>Bliv frivillig</li> <li>Aktuelt</li> </ul>                                                                                                    | Underoverskrift:                                  |

Ændret den 3. november 2023

De tillidshverv der vises på siden, står i den højre boks Valgte. Du kan vælge flere ved at markere et tillidshverv i den venstre boks og klik på pil til højre. Du kan fjerne tillidshverv ved at markere et tillidshverv i den højre boks og klikke på pil til venstre. Du kan ændre på rækkefølge ved at markere et tillidshverv i den højre boks og bruge op og ned pilene.

Som udgangspunkt vises all de telefonnumre der er registreret i den centrale database. Du kan skjule udvalgte kontaktoplysninger ved at sætte markeringer. Disse markeringer gælder alle kontaktpersoner på siden.

Hvis der er lagt billeder på kontaktpersonerne (vejledning 1.6) kan alle billeder skjules ved at sætte markering.

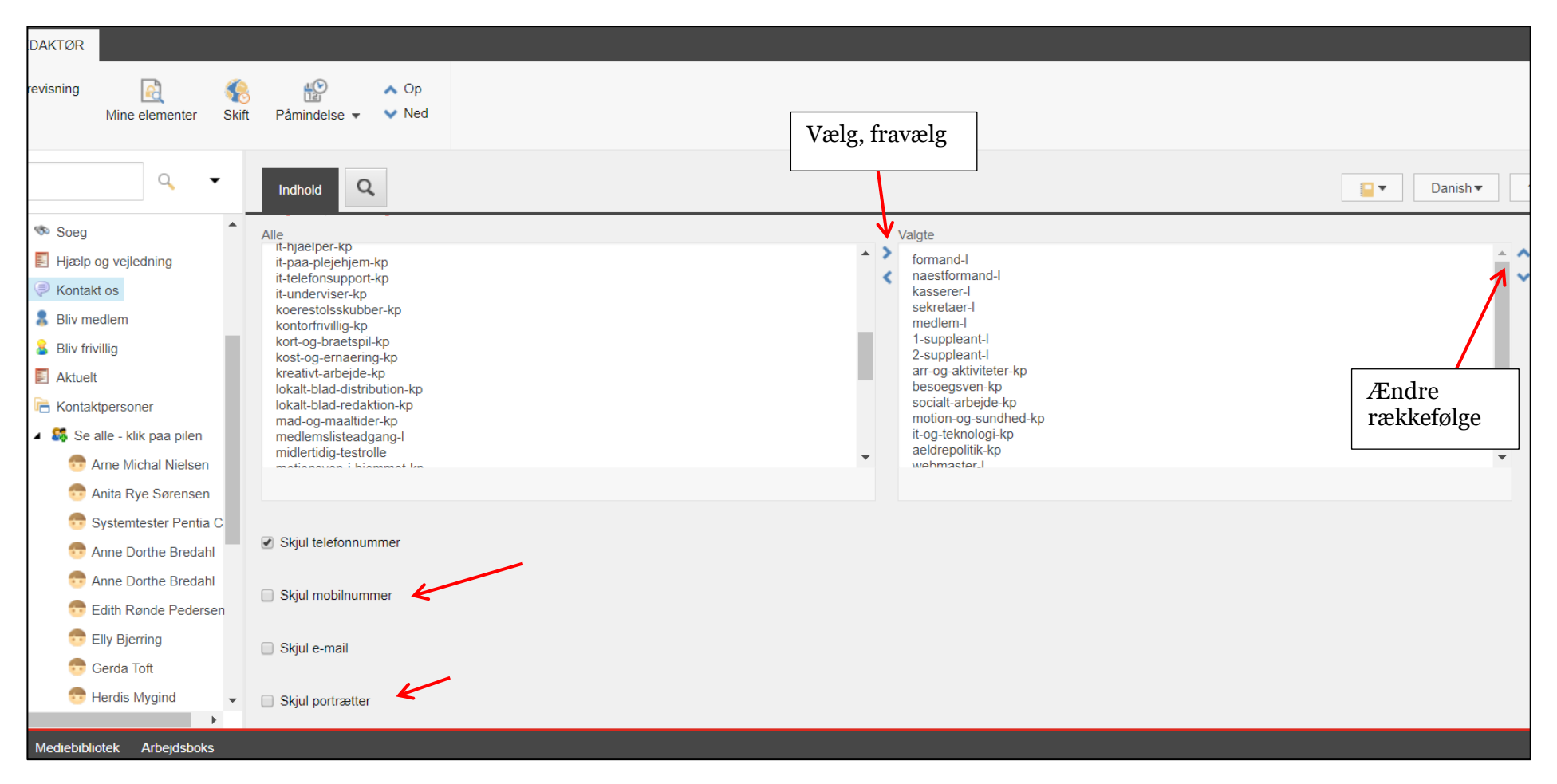

## Husk at Gemme, Udgive og Låse op.

| ≡                                                                                | WEB REDAKTØR                                         |                                                |                                                   |
|----------------------------------------------------------------------------------|------------------------------------------------------|------------------------------------------------|---------------------------------------------------|
| Gem <del>K</del><br>Skriv                                                        | S Forevisning                                        | Mine elementer                                 | Skift Påmindelse ▼ Ved                            |
| Søg                                                                              |                                                      | ۹                                              | Indhold Q                                         |
| - <b>3</b>                                                                       | Indhold<br>) Ældre Sagen<br>I 🏠 Forside              |                                                | Kontakt os                                        |
| Lokalafdelinger - Klik på pilen!      Navigation                                 |                                                      |                                                |                                                   |
| Om lokal afdelingen     Arrangementer og aktiviteter                             |                                                      |                                                | Vis i navigation og brødkrummesti [standardværdi] |
| Anangementer og      E Lokal indfludelse Inds      Soeg      E Hjælp      Kontak | Indsæt                                               | Navigations og brødkrumme titel:<br>Kontakt os |                                                   |
|                                                                                  | C Sog                                                |                                                |                                                   |
|                                                                                  | 8 Bliv me                                            | Dupliker                                       | Tekst og billede på siden                         |
|                                                                                  | <ul> <li>Image: Kontak</li> <li>Bliv friv</li> </ul> | C Omdøb                                        | Overskrift:                                       |
|                                                                                  | Aktueli                                              | Sortering                                      | <ul> <li>Kontakt os</li> </ul>                    |
| Indholdsree                                                                      | digering Mediebibli                                  | 2<br>Opdater                                   | Underoverskrift:                                  |